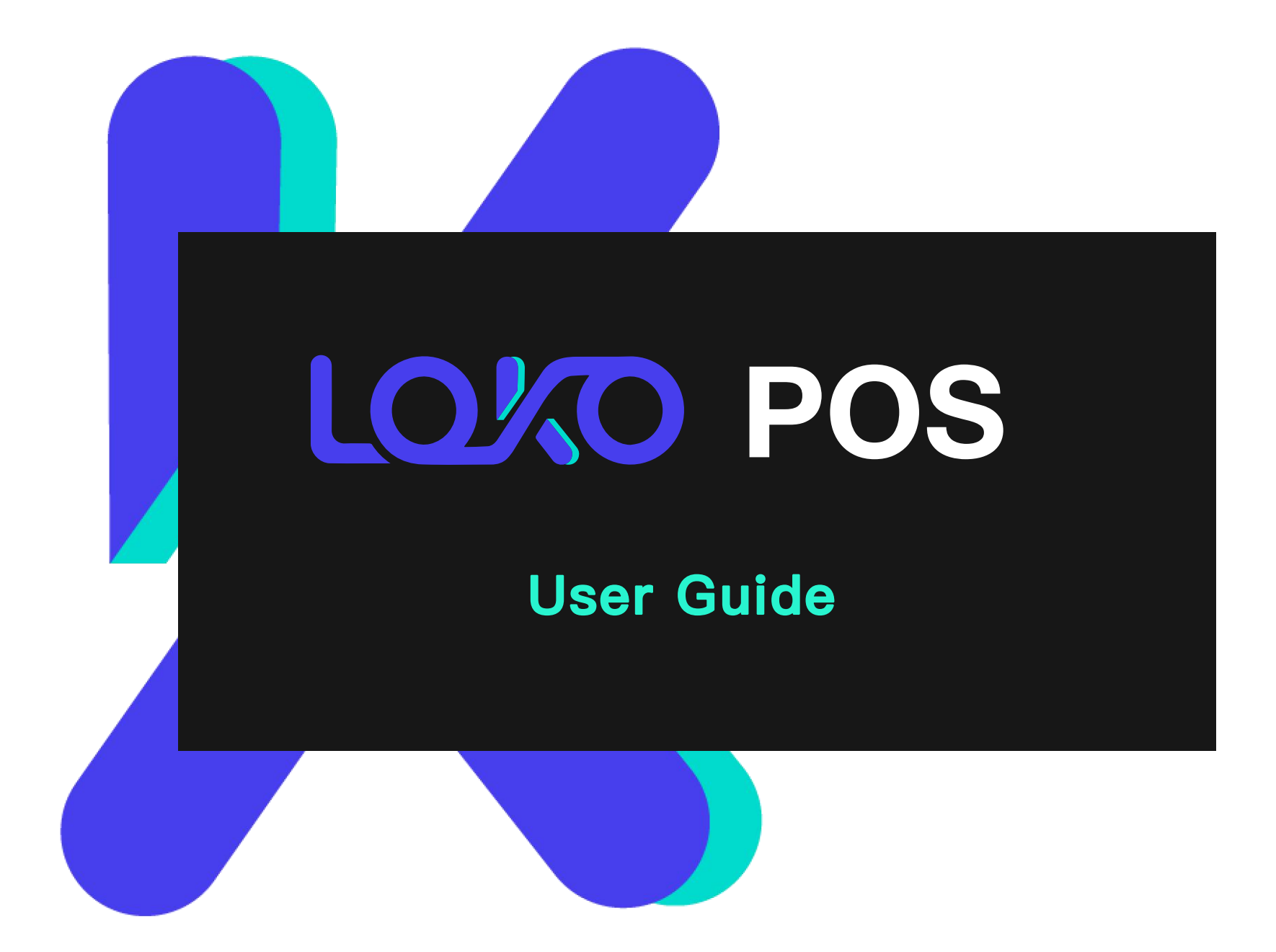

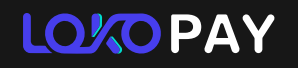

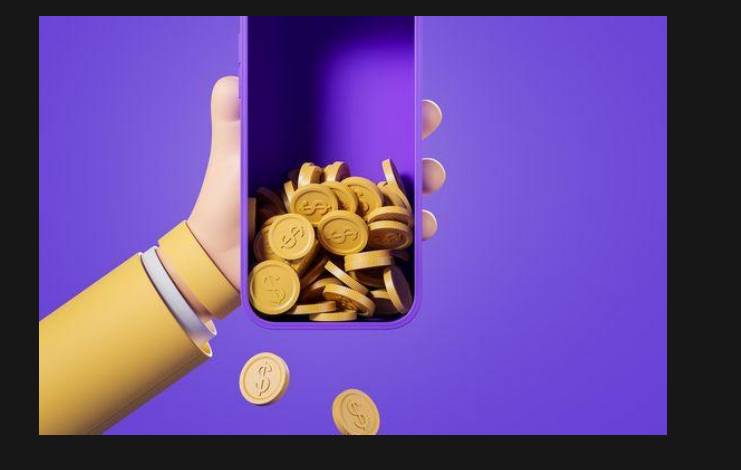

Content

### 01. Log in

- 02. Customers Buy Crypto
- 03. Customers Sell Crypto
- 04. Large Volume Transactions
- 05. Transaction tracking and receipt re-print

06. Settlement

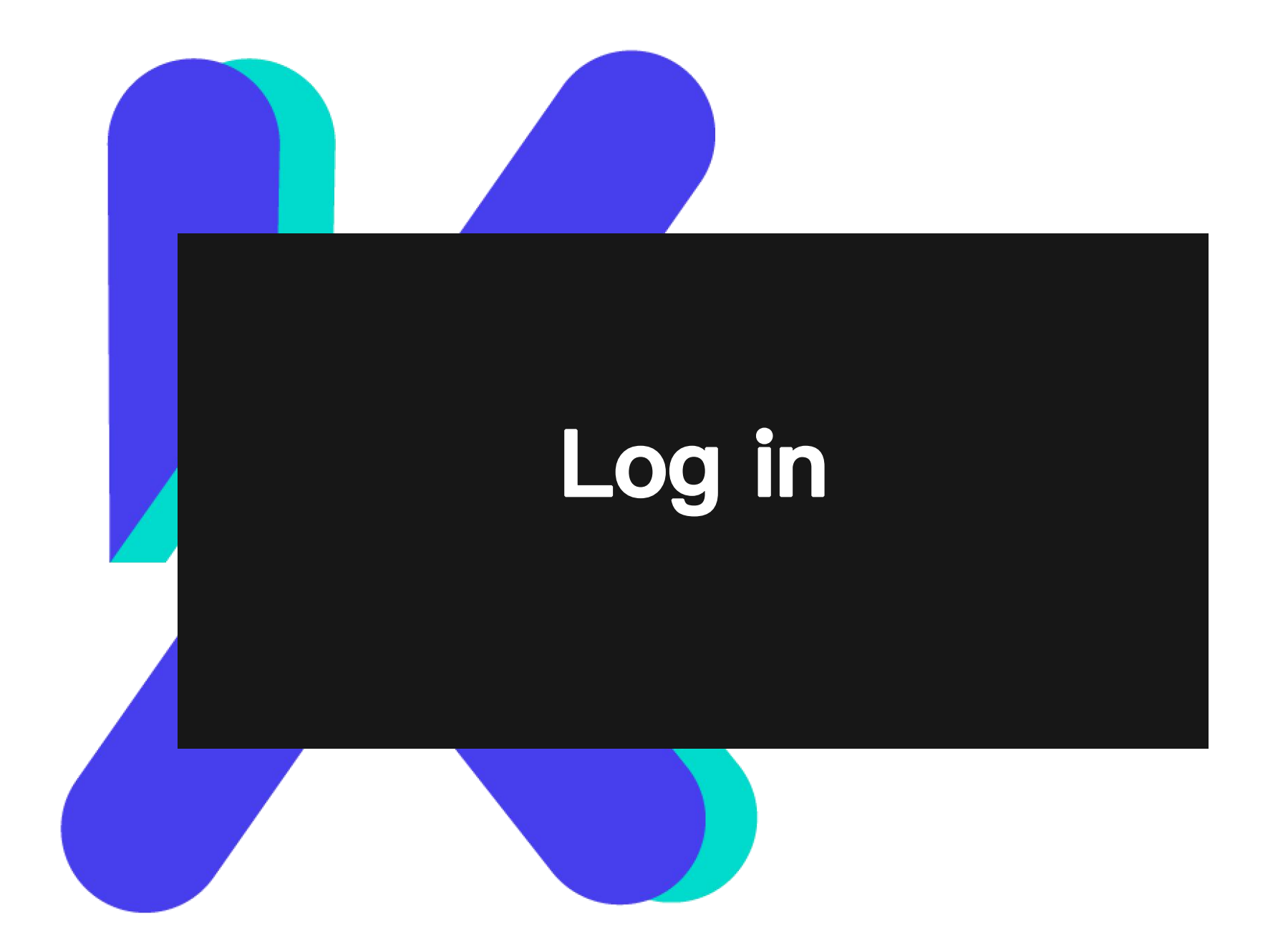

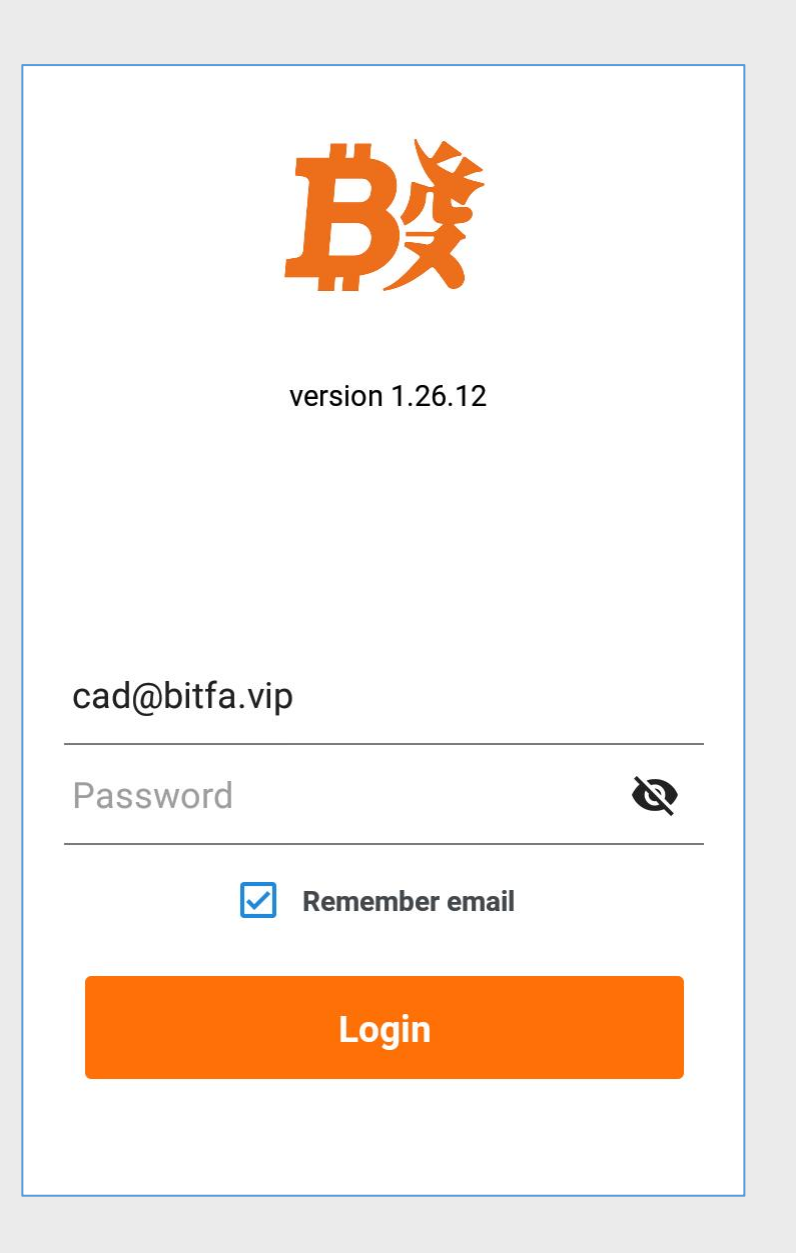

Input the registered email and password

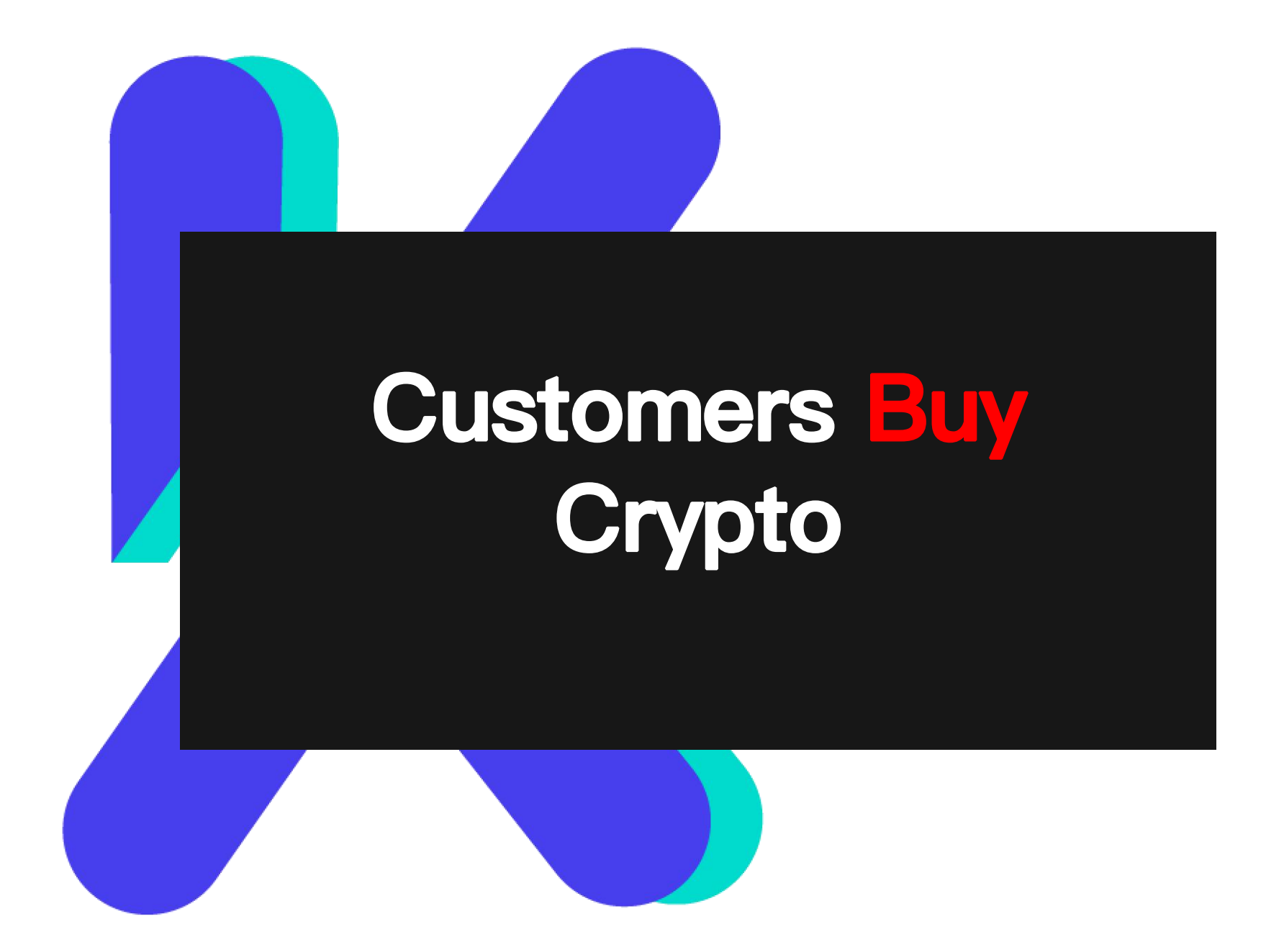

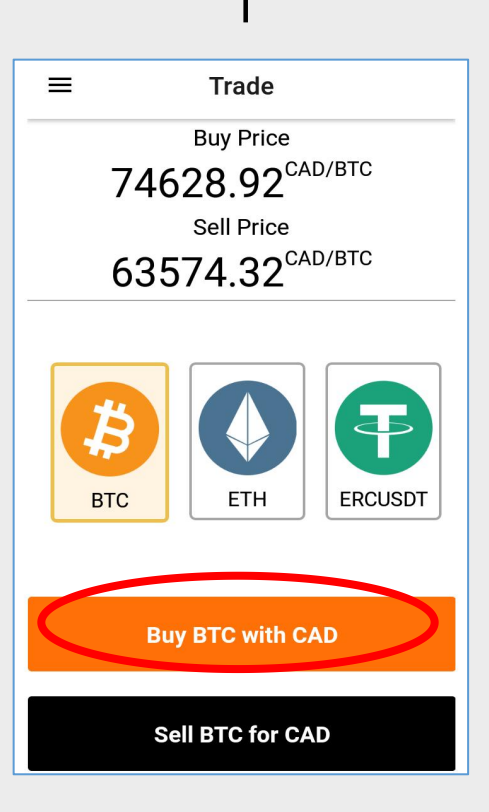

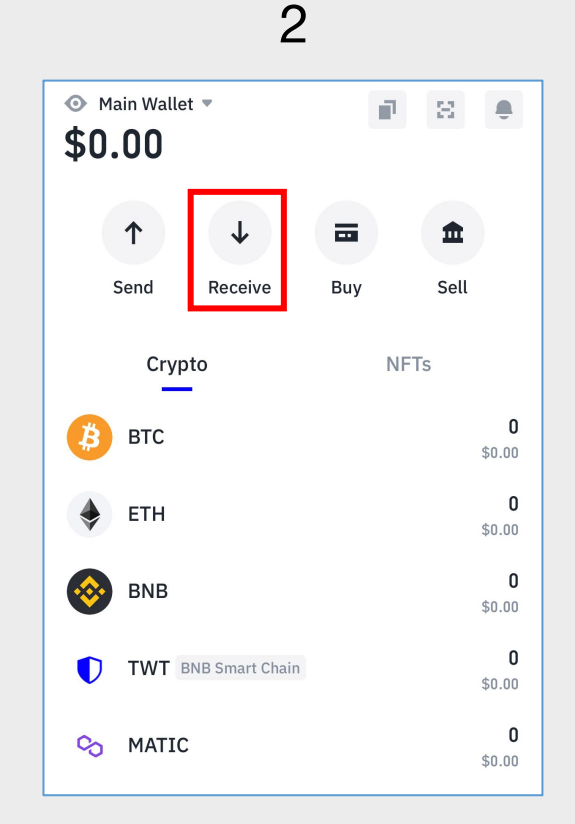

- Display current price to customers
- Select coins that customers would like to buy.
- Click [Buy with CAD]

- Guide customers

   open their crypto
   wallet address
- Choose [Receive]

X Receive **Q** Search All Networks -BTC Bitcoin \$0.00 ETH 0 Ethereum \$0.00 BNB 0 **BNB Smart Chain** \$0.00 TWT BNB Smart Chain 0 Trust Wallet \$0.00 0 00 MATIC Polygon \$0.00

3

 Select the coins that customers would buy.

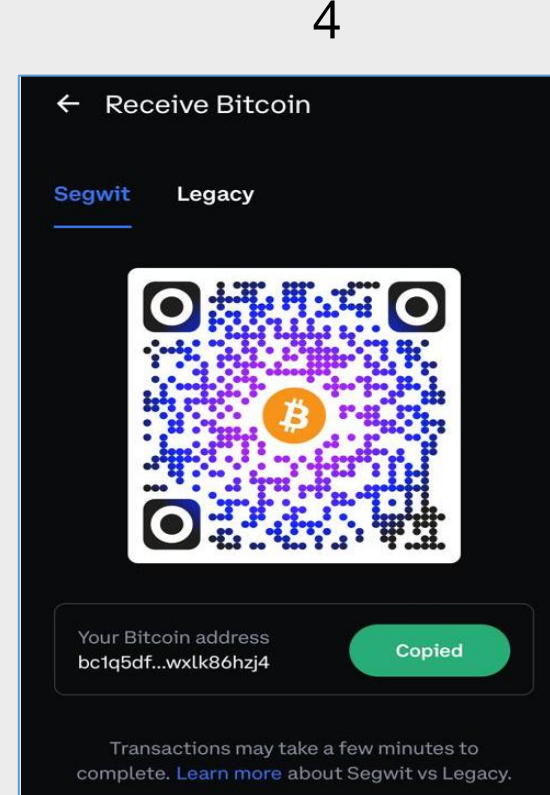

• Scan the QR code of customers' crypto wallet.

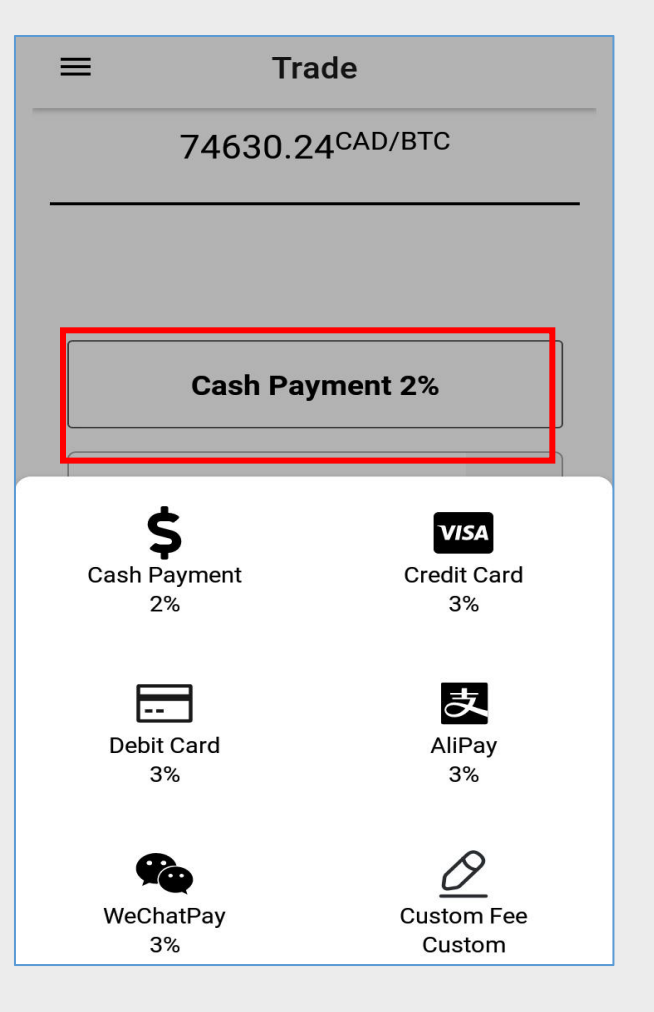

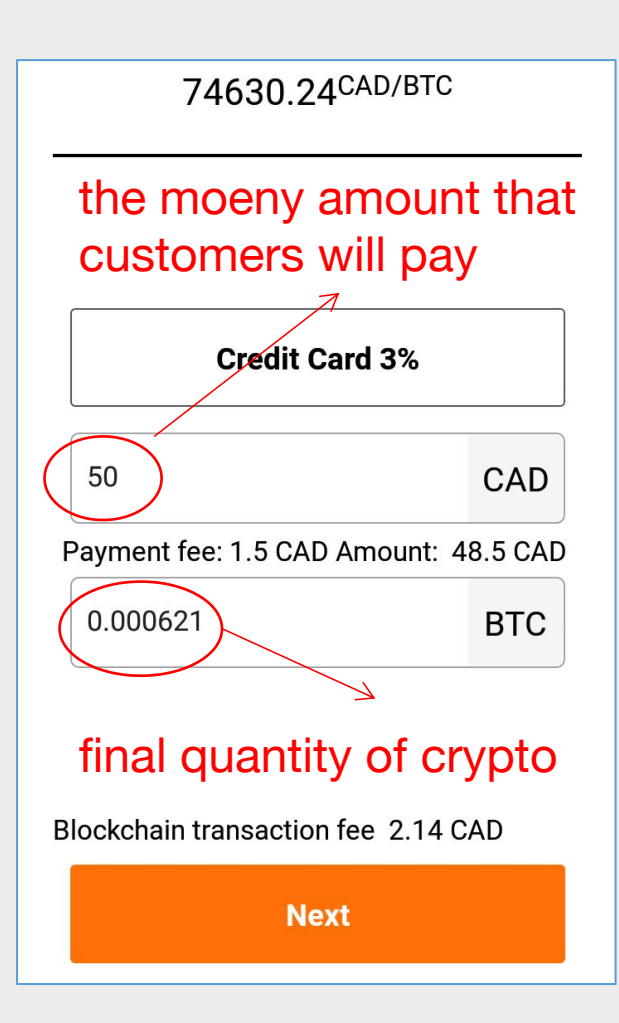

- Select the payment method that customers prefer.
- For example, customers pay with credit card, and the total amount is 50 CAD.
- Excluding the payment fee, the remaining money is for purchasing crypto, and the LOKO system will calculate the corresponding quantity.

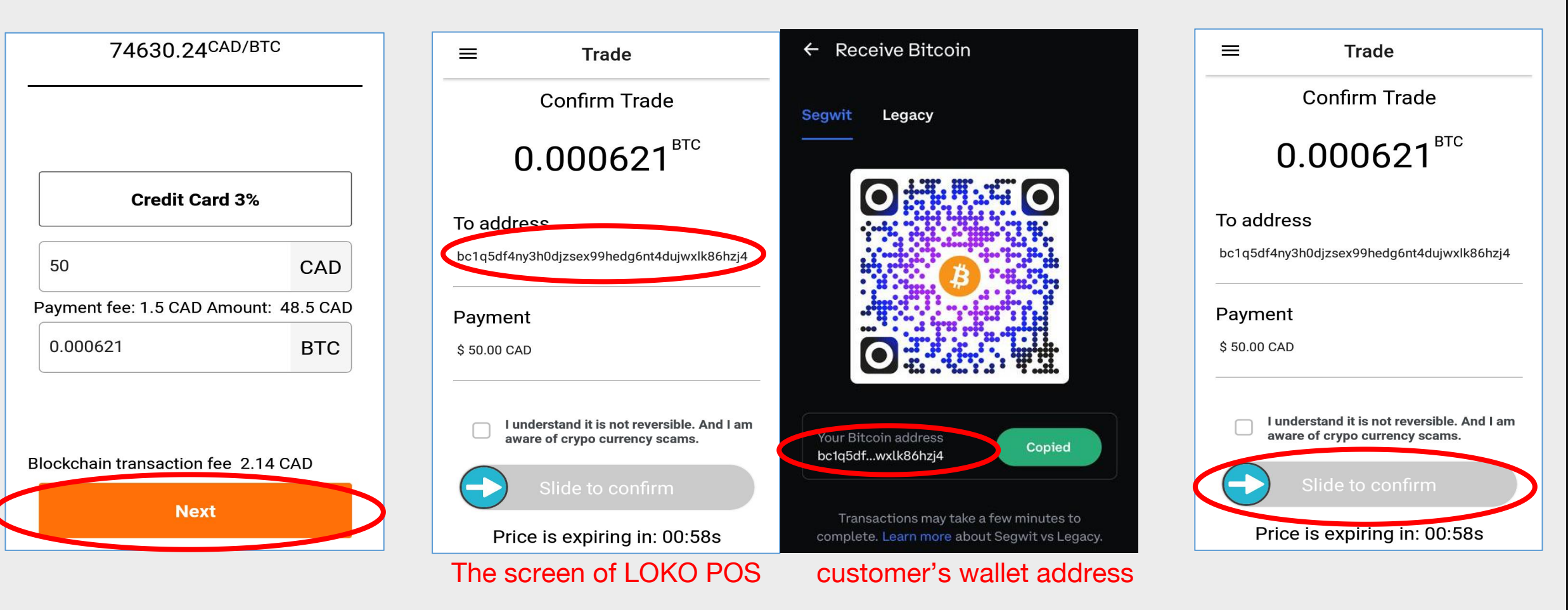

 After getting the payment, clicks [Next] to sent crypto to customers.

- Make sure the first three and last four letter of the customer's wallet address match the address after scanning.
- If the wallet address is correct, slide to confirm the transaction.

11

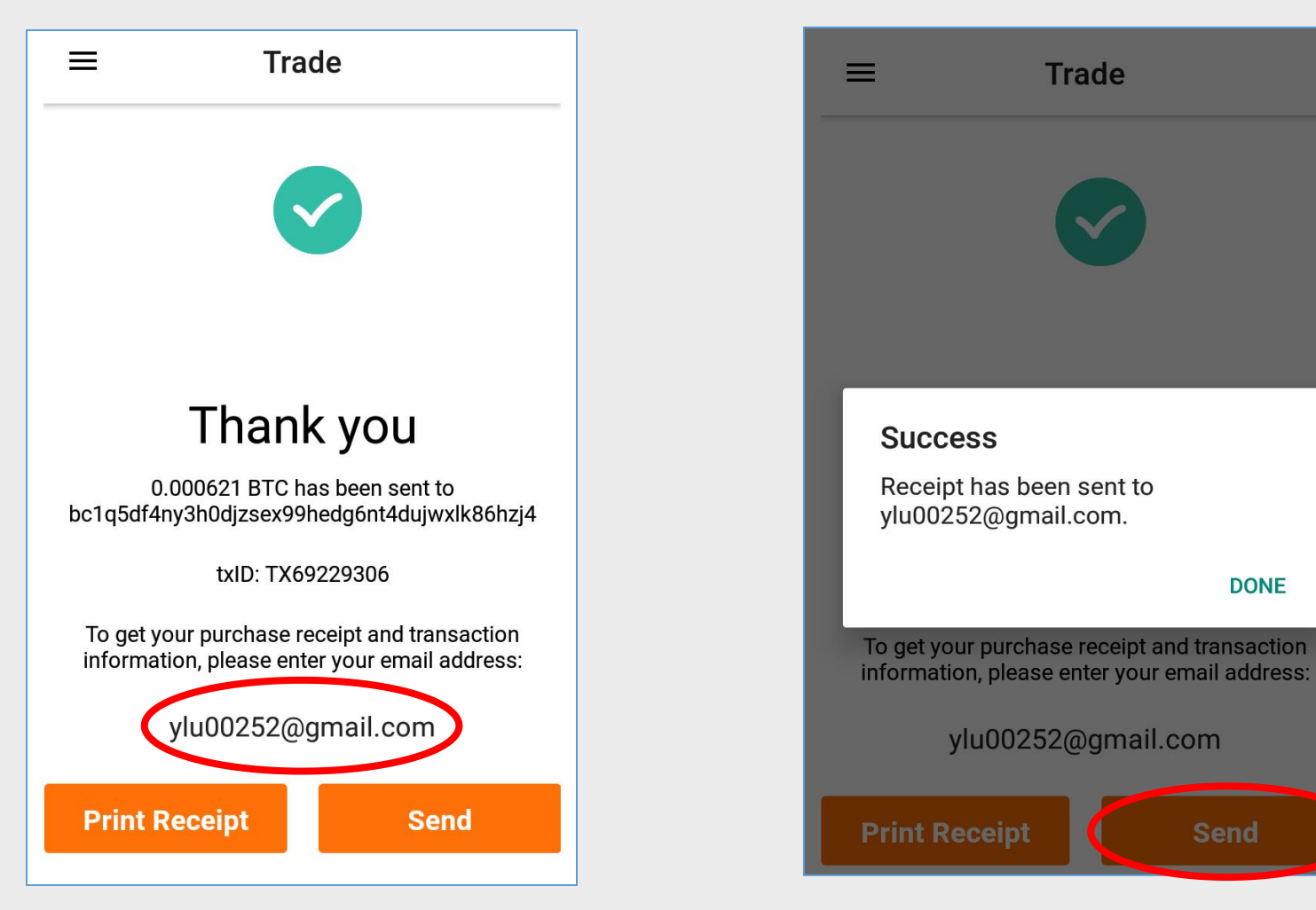

- After the transaction completed, selects [Print Receipt] to print the receipt.
- Customes are supposed to sign.

 Alternatively, click [Send] receipt to customers' email. (Optional)

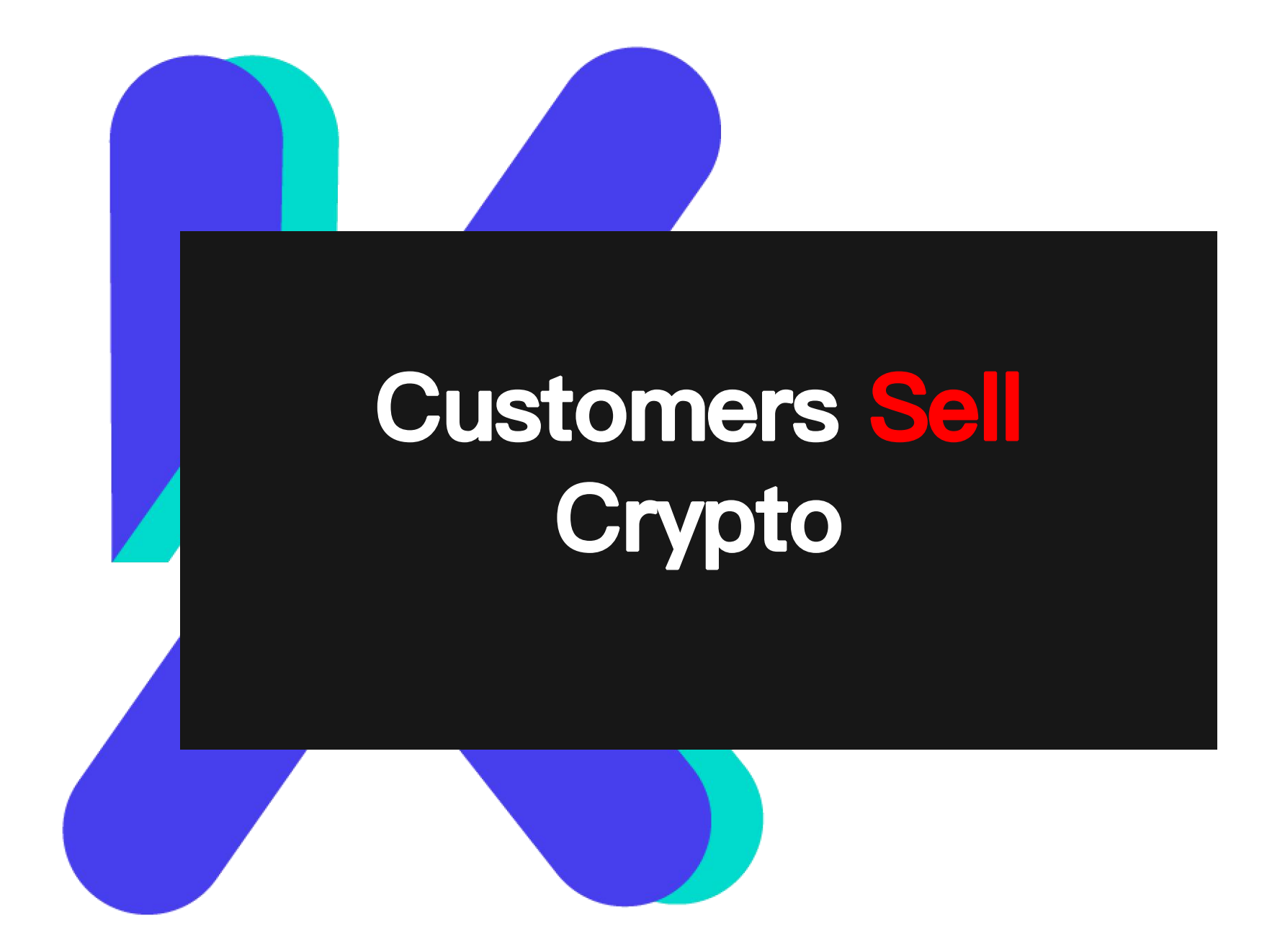

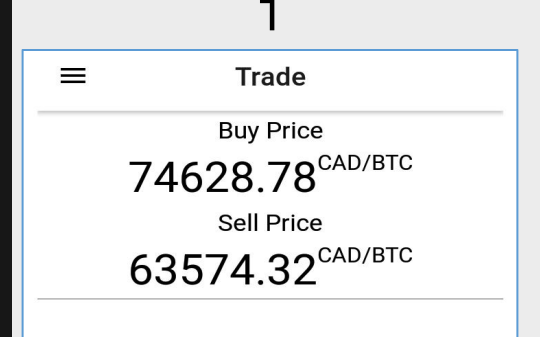

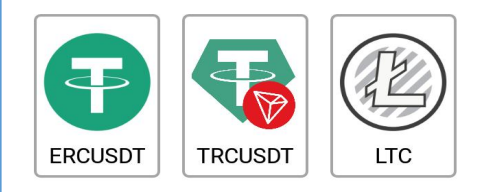

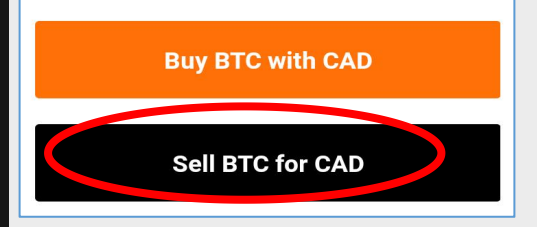

- Display current price.
- Select crypto that customers would like to sell.
- Click [Sell BTC for CAD]

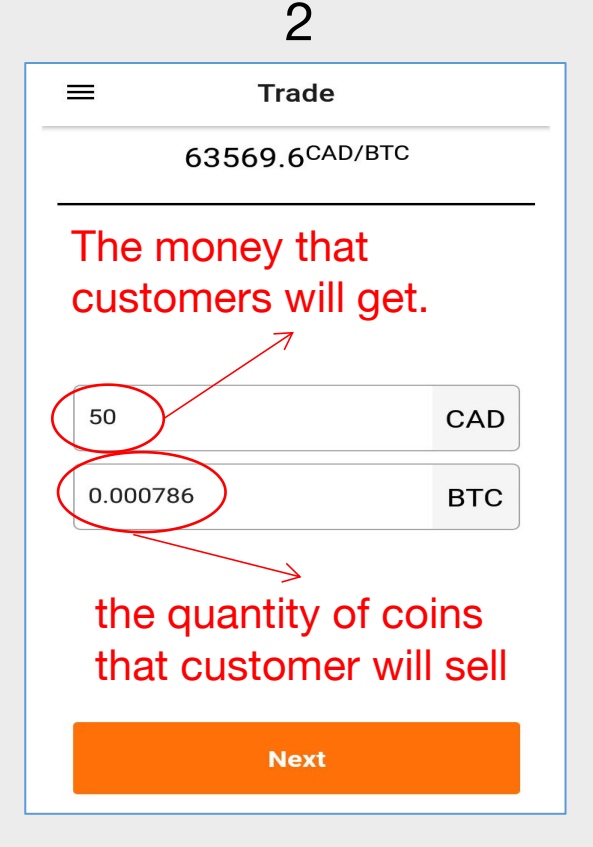

 Once merchant input the price, and LOKO POS will calculate how many crypto that customers need to sell.

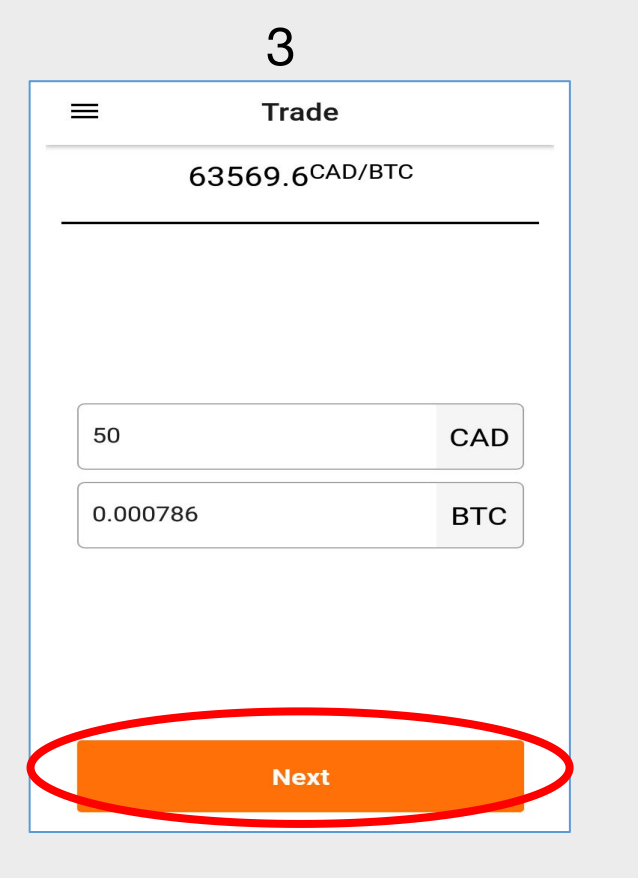

After deciding the amount and quantity, selects [Next].

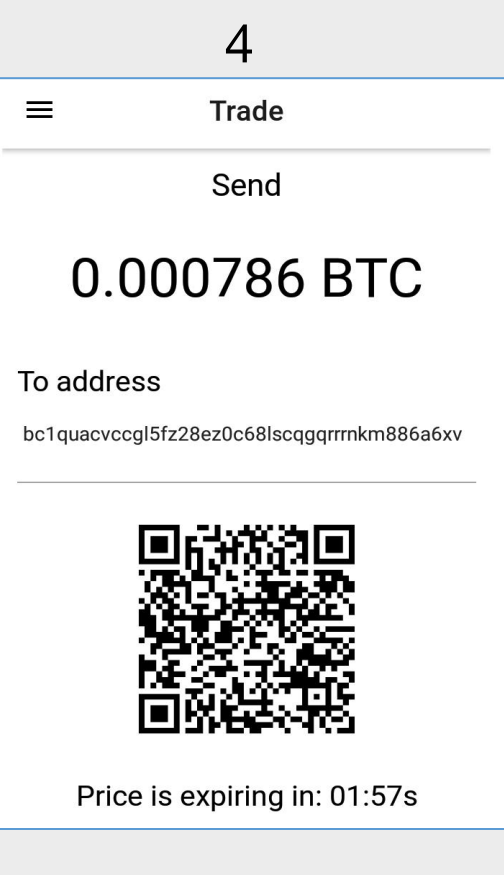

• LOKO POS will display a QR code, customers need to scan it and send their crypto to this wallet within 2 minutes.

#### Main Wallet • 23 ÷ **1** \$0.00 ---血 Receive Buy Send Sell NFTs Crypto 0 BTC ${f B}$ \$0.00 0 ETH \$0.00 0 BNB • \$0.00 0 TWT BNB Smart Chain \$0.00 0 S MATIC \$0.00

5

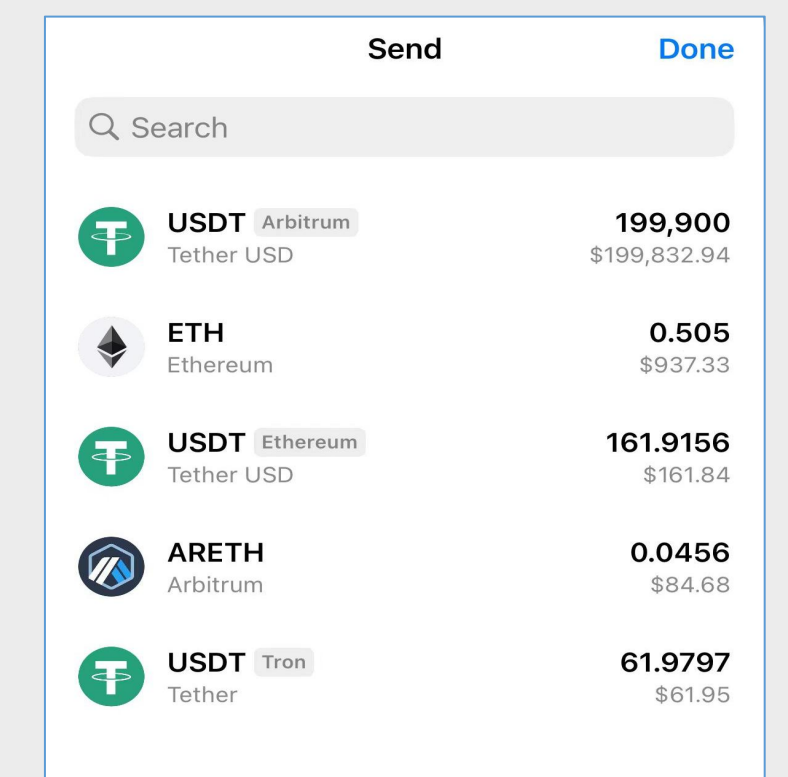

6

Send Send ARETH Next Address or naming serv... Paste **ARETH Amount** Max ARETH

7

Guide customers open their wallet and send crypto. Select the coins that customers would like to sell.

Select here to scan the QR code.

code displayed by LOKO POS.

• Send the crypto within two

minutes.

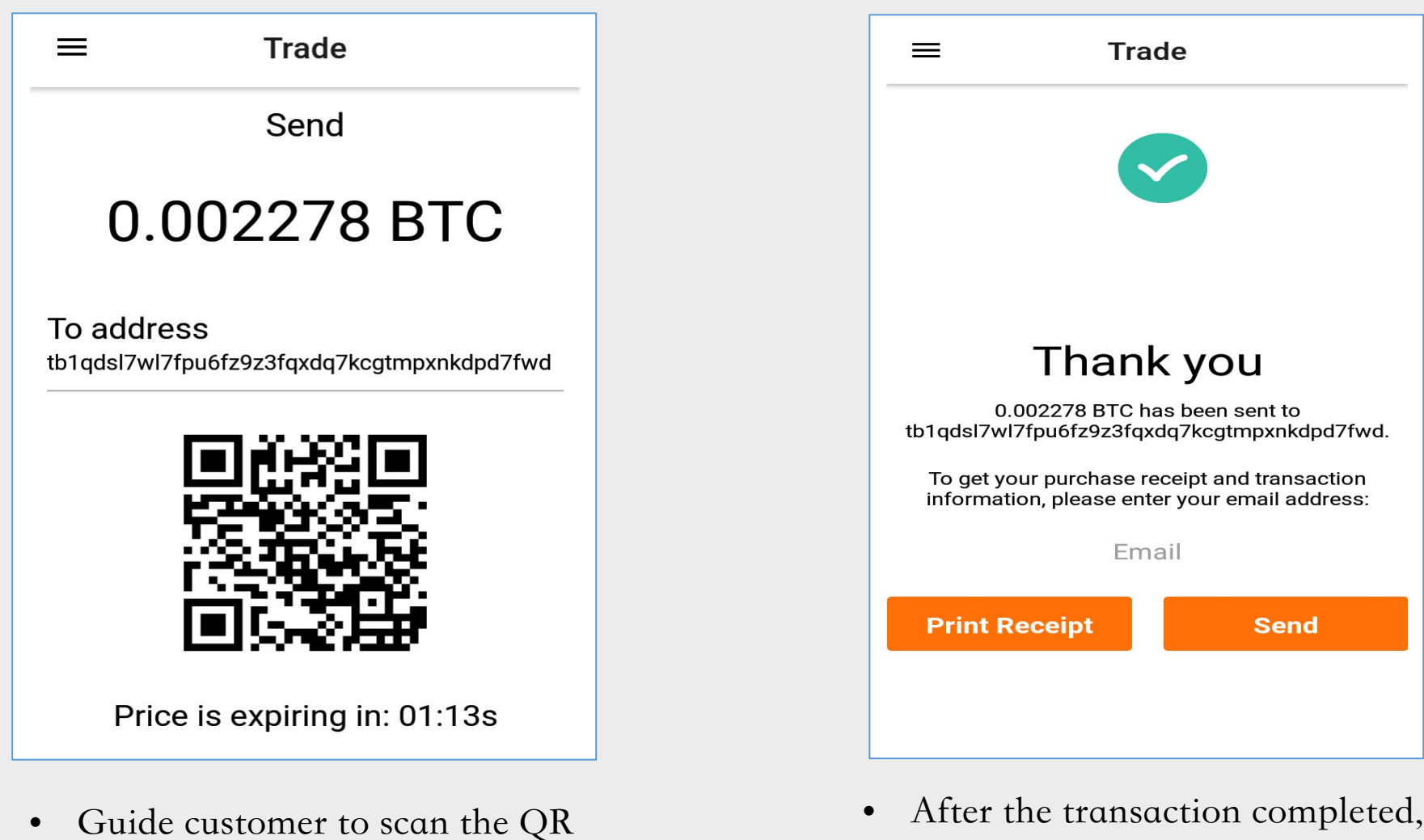

- After the transaction completed, selects [Print Receipt] to print the receipt.
  - Customers are supposed to sign.

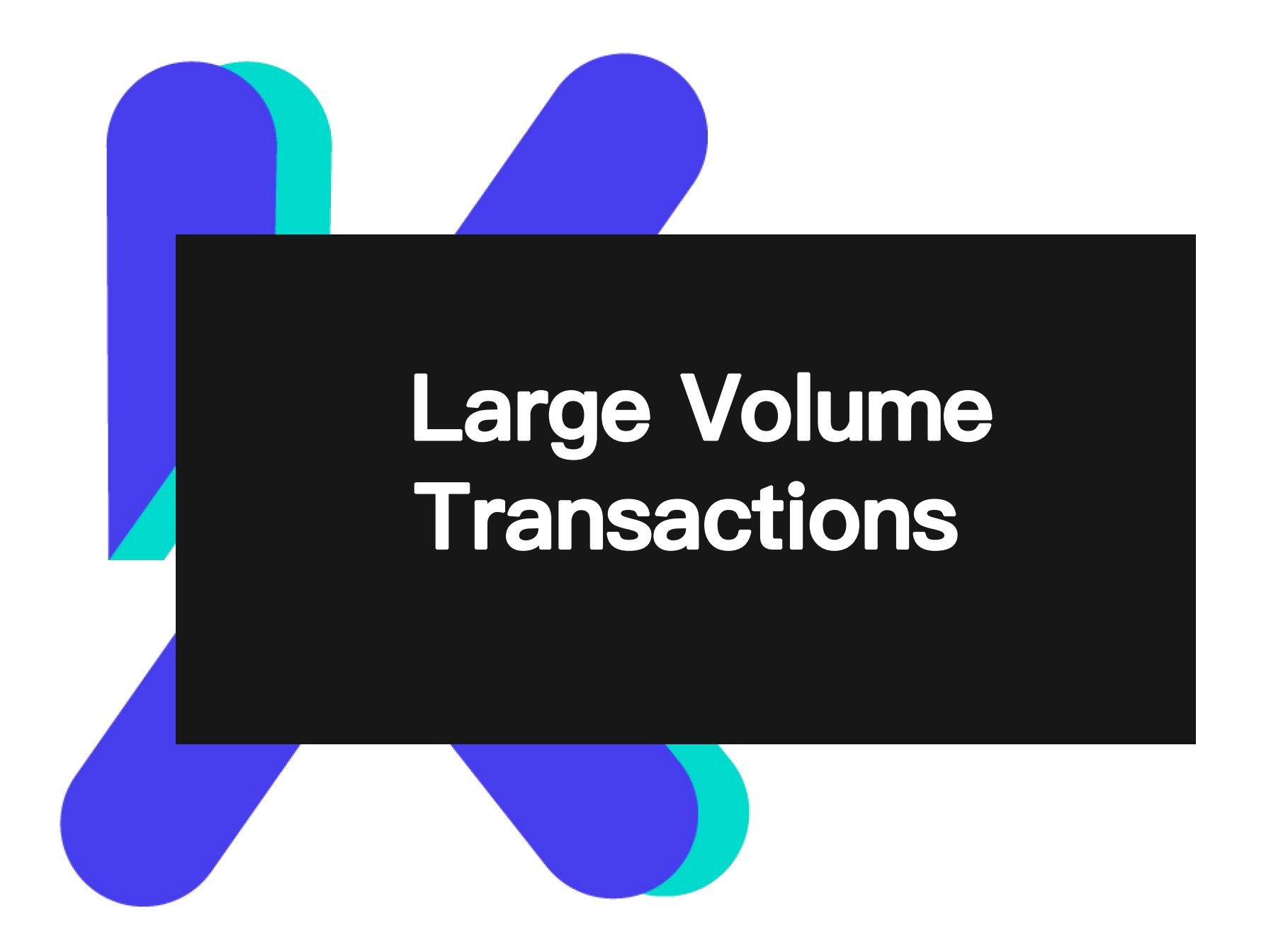

When the transaction amount exceeds 3,000 CAD, customers are required to conduct KYC compliance: this involves recording revelant information and uploading a photo of the customers' identification documents.

After the KYC process, transactions can be continute.

#### 

#### 

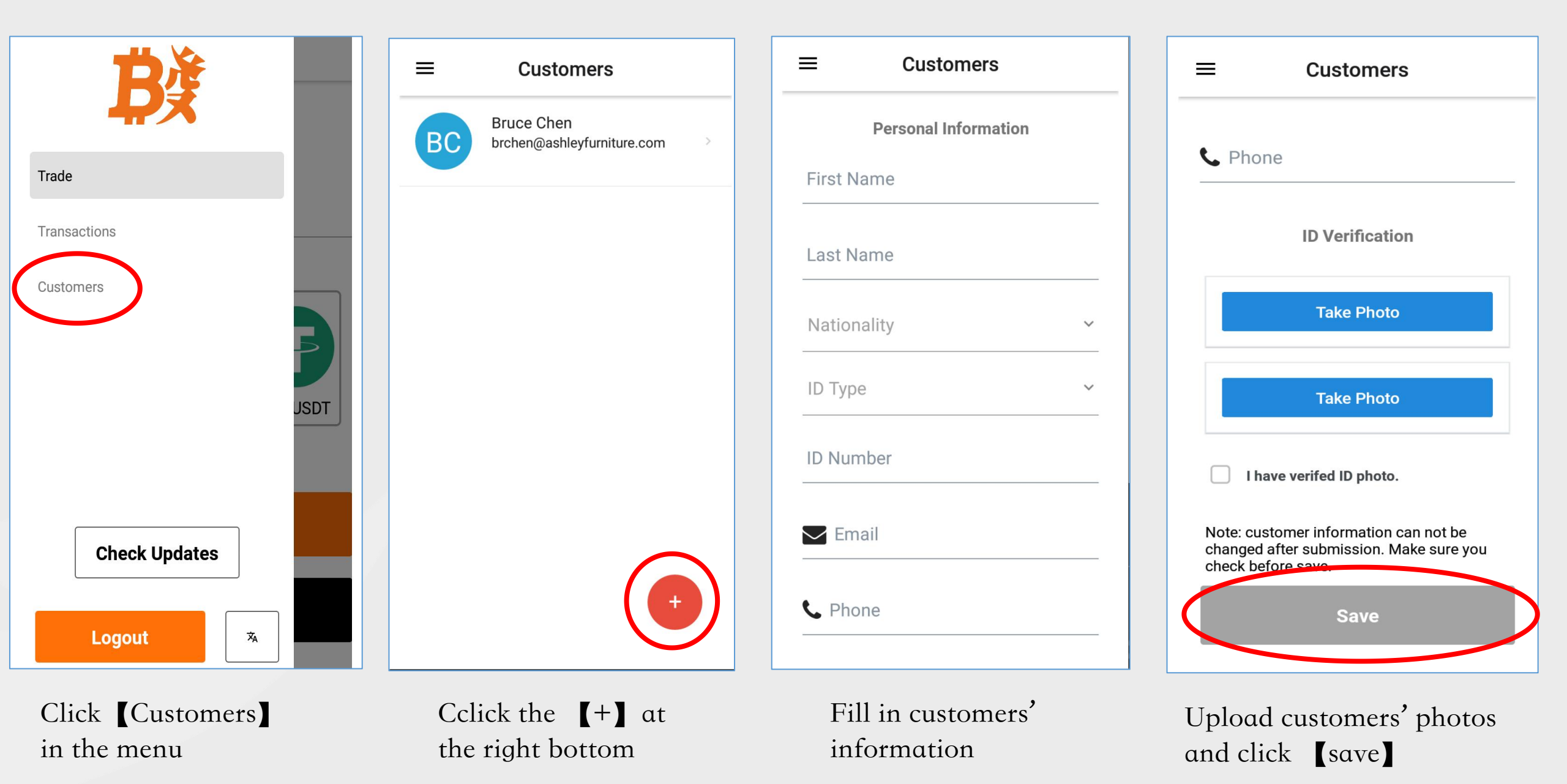

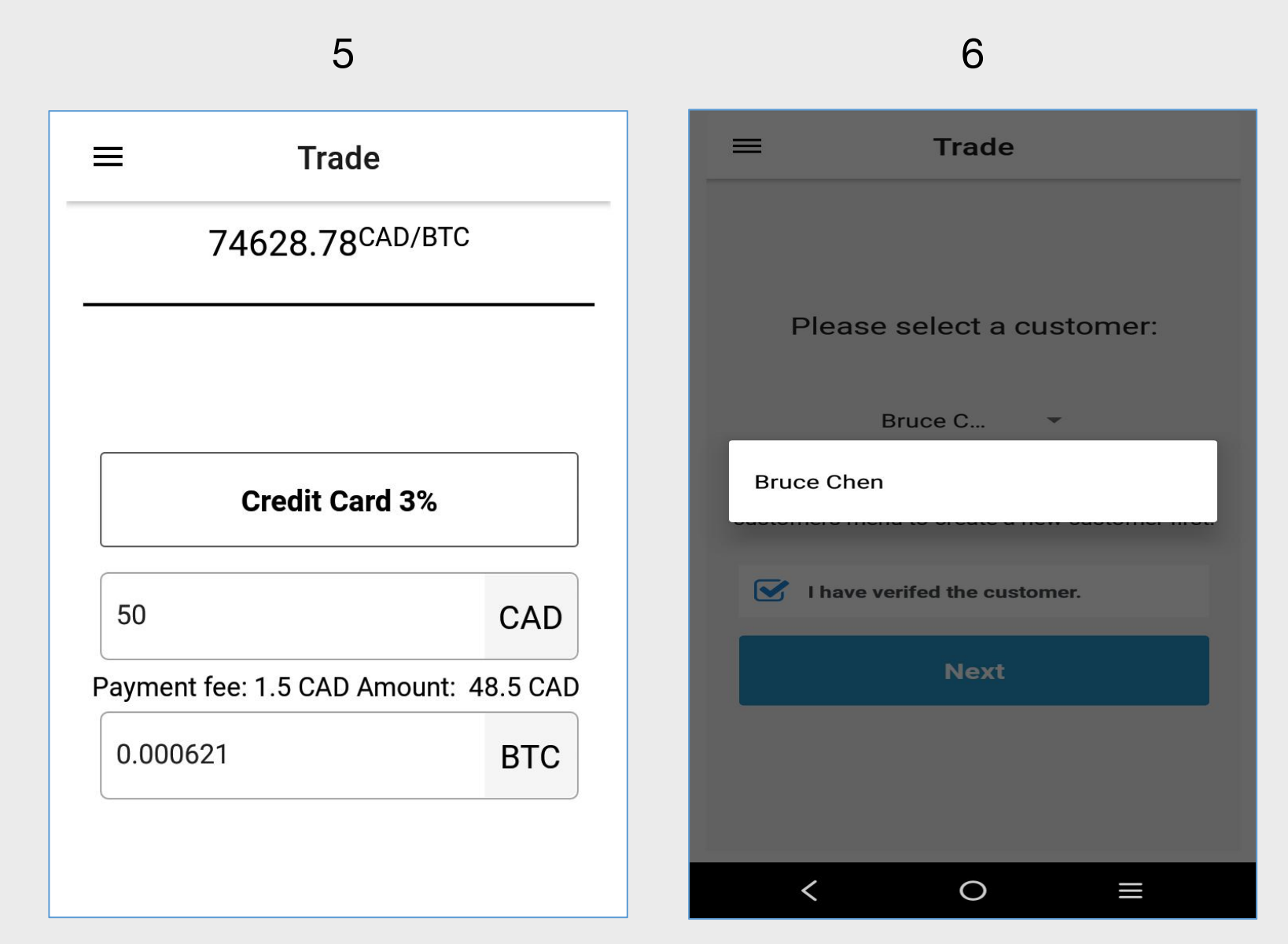

Back to transaction, input the amount.

Choose the customer that you have recorded, and continue transaction.

# Transaction tracking and receipt re-print

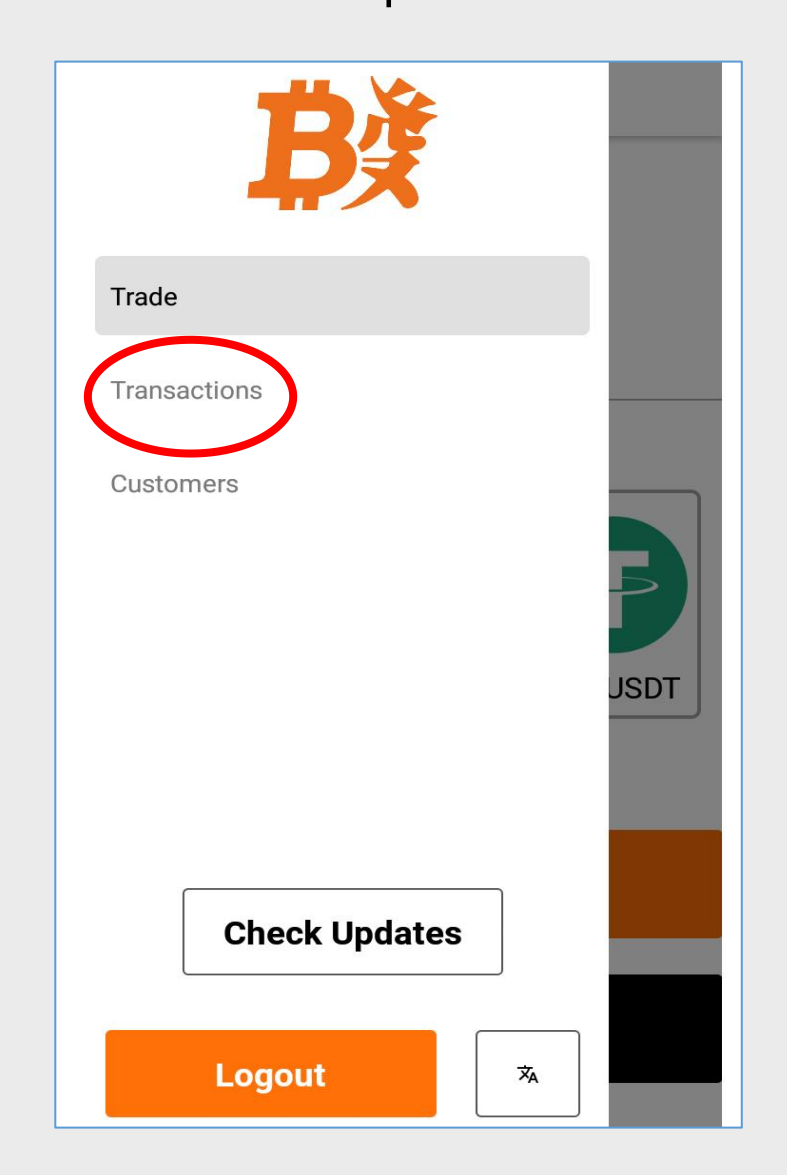

| CLIONS     |
|------------|
|            |
| 11:39 AM 🔉 |
|            |
| 1:40 PM >  |
|            |
|            |
|            |
|            |
|            |

| =      | Transactions            |
|--------|-------------------------|
|        | Print Receipt           |
|        | ORDER                   |
| ID     | CNC1E-2T14P-BG8E6-J18S0 |
| TxID   | TX69229306              |
| SENT   | 2024-02-23, 11:54 am    |
|        | ITEM                    |
| BUY    | 0.000621                |
| Price  | \$74628.78 CAD/BTC      |
|        | Payment                 |
| Amount | \$48.5                  |
| Fee    | \$2.14                  |

Click **【**Transaction**】** in the menu

Choose the record that you want to check

Click [Print Receipt]

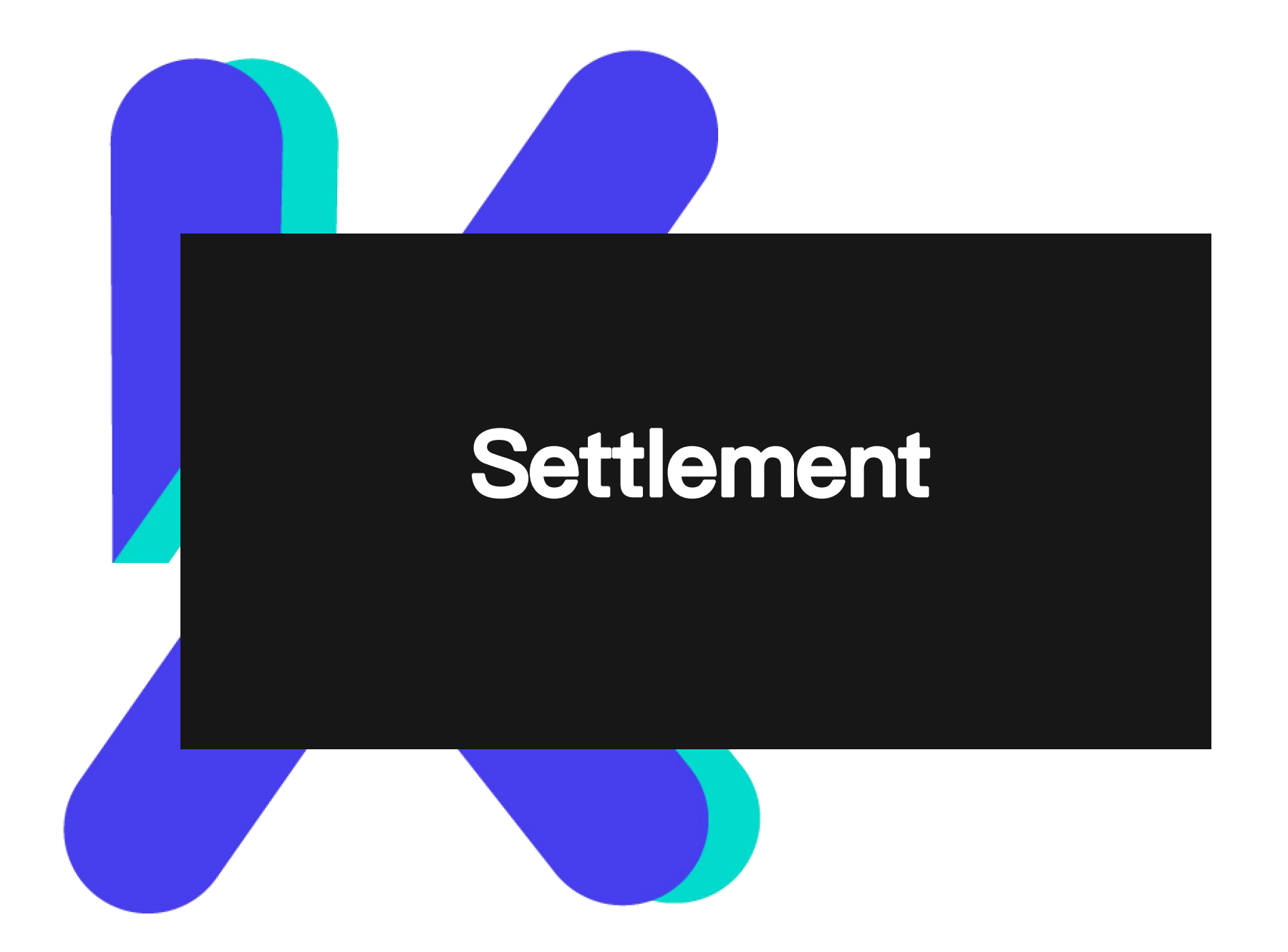

## Settlement for (Customers Buy Crypto)

#### First three months:

 LOKO provides a 500 CAD credit to stores.

\*To increase credit within the first

three months, stores can send a

#### deposit request email.

For eaxmple : To raise the limit to 1000 CAD, a 700 CAD pre-deposit by stores is required.

#### After three months:

- The initial 500 CAD credit from LOKO will be removed.
- Stores can decide the predeposit amount based on their previous transaction amount.

### Settlement for (Customers Sell Crypto)

After completing a transaction (Customers Selling Crypto):

- The commission and the money paid in advance will turn into store credit for future transactions.
- Stores have the option to withdraw the commission and the advance payment. LOKO will transfer it within 24 hours (please notify LOKO by email).

# Thanks !

Email: canada@auroratech.cc

TEL: +1 (778) 922-2886——Howard +1 (604) 781-8625——Eric